## ТЕХНИЧЕСКИЕ ТРЕБОВАНИЯ К ОФОРМЛЕНИЮ СТАТЬИ

## ТЕКСТ

• Текст набирается в Ms Word (версия не ниже 2010 г., формат файла \*docx): – формат листа A4,

- шрифт Times New Roman,

- размер 14 pt,

- интервал 1,5.

• Абзацы отделяются друг от друга одним нажатием на клавишу Enter.

НЕ использовать комбинацию Shift + Enter!

• Латинские буквы набираются *светлым курсивом*; русские и греческие – светлым прямым, векторы и матрицы – **прямым полужирным** шрифтом.

• Для смыслового выделения в тексте применяется курсивный либо полужирный шрифт.

• <u>Подчеркивание</u> для выделения текста НЕ применяется;

ВНИМАНИЕ! При открытии файла в более низкой версии Ms Word возможна потеря данных!

#### таблицы

**Таблицы не разбивать!** Не надо вставлять продолжение таблицы и повторять головки (шапки) таблиц.

Таблицы должны иметь последовательные порядковые номера, названия на русском и английском языках (Таблица 1 / Table 1), ссылки в тексте. Точка в конце не ставится.

Для всех показателей в таблице необходимо указать единицы измерений по СИ (ГОСТ 8.417).

Ячейки головки и боковика таблицы не должны оставаться пустыми, в противном случае таблицу необходимо перестроить (см. рис. 1). Оставлять ячейки прографки пустыми также не допускается, при отсутствии сведений в них ставятся тире (прочерки).

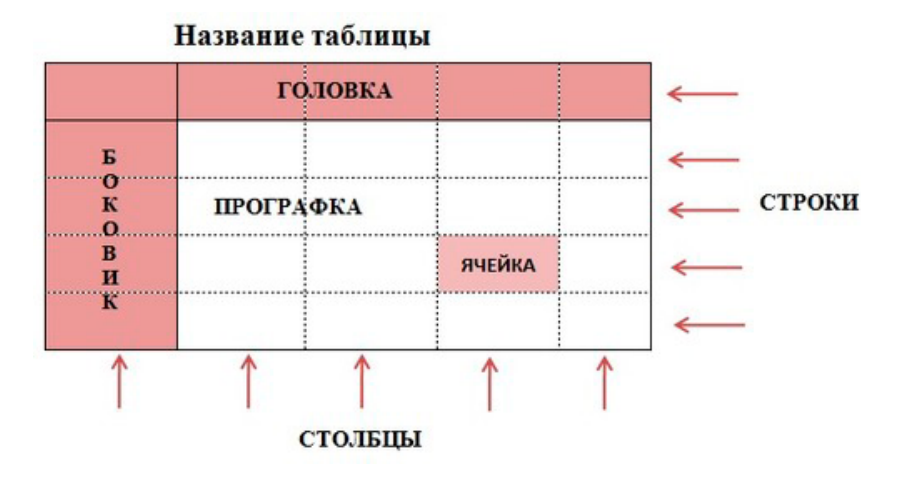

Puc. 1

## РИСУНКИ

• Рисунки, графики, диаграммы, блок-схемы предоставляются в виде исходных файлов, поддающихся редактированию, и должны быть выполнены в векторных программах:

Visio (\*.vsd, \*.vsdx); Adobe Illustrator (\*.ai); Coreldraw (\*.cdr, версия не выше 15); Excel (\*.xls); Word (\*.docx); AutoCad, Matlab (экспорт в PDF, EPS, SVG, WMF, EMF); Компас (экспорт в PDF), Inkscape (экспорт в PDF, SVG), бесплатный веб-портал DRAW.IO (экспорт в PDF).

• Размер рисунка должен быть не больше формата книги A5: 114×165 мм; для надписей в рисунке используйте тот же шрифт, что и в основном тексте, размер шрифта не более 10 и не менее 8 pt.

• Фотографии и растровые принтскрины – в формате \*.tif, \*.png с максимальным разрешением (не менее 300 pixels/inch при размере не менее 12×12 см). Для проверки на панели найдите Image → Image Size:

| 3        | и в                 | le        | 17 10       | 10                                 | 110 111      | 12           | 13   | 14     |
|----------|---------------------|-----------|-------------|------------------------------------|--------------|--------------|------|--------|
| George - | mage Size           |           |             |                                    |              | $\mathbf{X}$ | A AL | SASK L |
| AL .     | - Pixel Dimen       | sions: 35 | 5,2M        |                                    | ОК           |              |      | N/X    |
| 41       | Width:              | 4411      | pixels      |                                    | Cancel       |              | HE   | V.Y.C. |
| ET/      | Height:             | 2789      | pixels      |                                    | <u>A</u> uto |              |      | V      |
| AC.      | - Document :        | Size: —   |             |                                    |              |              | T    |        |
| 12 c     | Wi <u>d</u> th:     | 37,35     | cm          | × 7                                |              |              |      |        |
|          | Height:             | 23,61     | cm          | <ul> <li>✓</li> <li>– 8</li> </ul> |              | F.           |      |        |
|          | <u>R</u> esolution: | 300       | pixels/inch |                                    |              |              | 41   |        |
| X        | Scale Sty           | les       |             |                                    |              |              | 112  | THE .  |
|          | 🗹 <u>C</u> onstrain | Proportio | ons         |                                    |              |              | AL I |        |
| OTC -    | Resample            | Image:    | Bicubic     | ~                                  |              |              | (A)  |        |

Puc. 2

Примеры рисунка и фотографии ненадлежащего качества (рис. 3):

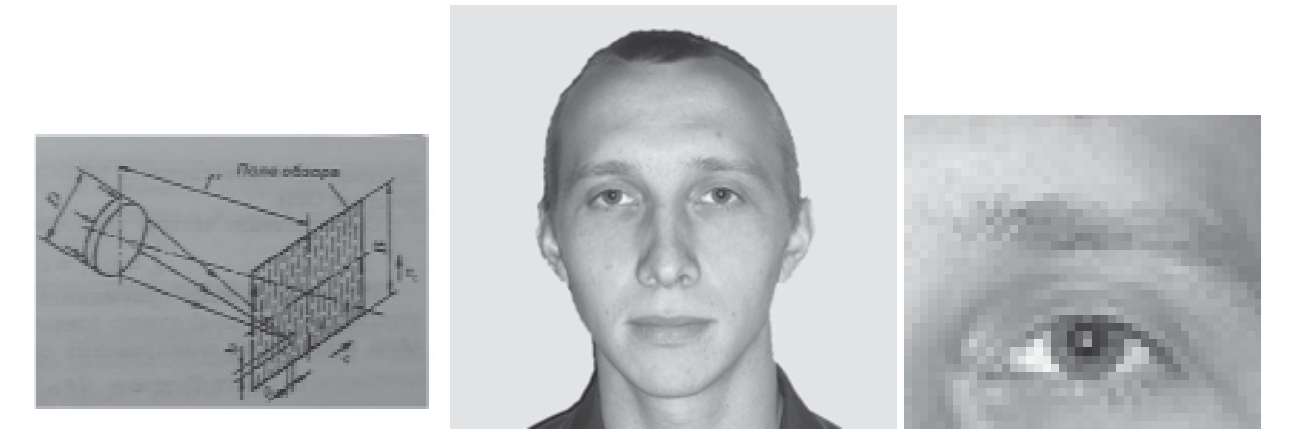

Puc. 3

Все графические материалы (рисунки, схемы, диаграммы, иллюстрации) должны иметь последовательные порядковые номера, подрисуночные подписи на русском и английском языках (Puc. 1 / Fig. 1) Ссылка на рисунок в тексте обязательна! Точка после подрисуночной подписи не ставится, например:

#### Рис. 1. Схема проезда

Экспликация — расшифровка условных обозначений на иллюстрации или пояснение необозначенных деталей, лиц, изображений — дается в текстовом виде (не рисунком!) после тематического названия после двоеточия (например: *Puc. 1. Структурная схема интеллектуального датчика: P – давление; T – температура; TM – тензомост* и т. д.).

Внимание! Не используйте в программе Word гиперссылки для номеров формул, таблиц, рисунков и литературы!

#### ФОРМУЛЫ

• Простые формулы набираются в Word, например:

$$rd^2 = S - 2\Phi\lambda \{<\mu>\}.$$

• Для набора символов (α μ φ γ β ≤ ÷ ± ↓ ≡ ′ ξ ∏ π и др.) выбирайте на панели Вставка → Символ (см. рис. 4). Используйте шрифт Symbol!

| 👿 i 🛃 🤟       | ) - U   <del>-</del> | -       |              |               | _          |               |                             |                   |          | До   | сумен    | нт1 -         | Micro         | soft V         | Vord             |          |      |      |              |                  |        |           |    | _              |                   | $\times$ |
|---------------|----------------------|---------|--------------|---------------|------------|---------------|-----------------------------|-------------------|----------|------|----------|---------------|---------------|----------------|------------------|----------|------|------|--------------|------------------|--------|-----------|----|----------------|-------------------|----------|
| Файл          | Главная              | Вста    | вка          |               | <b>1</b> e | тка ст        | рани                        | цы                | Ссы      | лки  | Pa       | ссылк         | и             | Реце           | нзиро            | вани     | e    | Вид  |              |                  |        |           |    |                |                   | ۵ 🕜      |
| Страницы<br>• | Таблица<br>•         | Рисунов | < <b>K</b> ; | В В           | Ц<br>ка Фи |               | Tana Sr<br>Парада<br>Парада | nartAri<br>иаграі | t<br>мма | Ссыл | си<br>Ки | Вер<br>Низ    | охний<br>жний | колон<br>колон | нтитул<br>нтитул | *<br>*   | А    | ]    | Эксп<br>Word | ipecc-<br>dArt ፣ | блоки  | - 🔌<br>53 | Ś  | π Φοι<br>Ω Син | омула ≚<br>ивол ₹ | 2        |
|               | Таблицы              |         | C            | имво          | л          |               |                             |                   |          |      |          |               |               |                |                  |          |      |      |              | (                | ×      | _         |    | Сим            | волы              |          |
| L             |                      | \$ 1.1  |              | <u>С</u> имво | лы         | C <u>n</u> eu | альны                       | ые зна            | ки       |      |          |               | <b>२</b>      |                |                  |          |      |      |              |                  |        | ·17 ·     | 12 | ]              |                   | 2        |
| -<br>-        |                      |         |              | Шриф          | т: (об     | ычны          | й тека                      | т)                |          | 1    | ~        | Hat           | _00           | новна          | я лати           | ница     |      |      |              |                  | $\sim$ | -         |    |                |                   | Â        |
| -             |                      |         |              |               | !          | н             | #                           | \$                | %        | &    | I        |               | )             | *              | +                | ,        | -    |      | 1            | 0                | ^      |           |    |                |                   |          |
| ·<br>-        |                      |         |              | 1             | 2          | 3             | 4                           | 5                 | 6        | >    | 8        | 9             | :             | ;              | <                | =        | >    | ?    | @            | Α                |        |           |    |                |                   |          |
| -             |                      |         |              | В             | С          | D             | Ε                           | F                 | G        | Н    | I        | J             | К             | L              | М                | Ν        | 0    | Ρ    | Q            | R                | -      |           |    |                |                   |          |
|               |                      |         |              | S             | Т          | U             | V                           | W                 | Х        | Y    | Ζ        | [             | ١             | ]              | ۸                | _        | `    | а    | b            | с                |        |           |    |                |                   | ≡        |
|               |                      |         |              | Ранее         | испол      | ьзова         | вшиес                       | я симе            | волы:    |      |          |               |               |                |                  |          | I    |      | 1            | <b></b>          |        |           |    |                |                   |          |
| 4             |                      |         |              | €             | £          | ¥             | C                           | 8                 | тм       | ±    | ≠        | ≤             | ≥             | ÷              | ×                | ~        | μ    | α    | β            | π                |        |           |    |                |                   |          |
| 6 - 1 - 5     |                      |         |              | Apostr        | ophe       |               |                             |                   |          |      |          | <u>К</u> од з | знака:        | 0027           | •                | <u>N</u> | з:Юн | икод | (ше          | )                | $\sim$ |           |    |                |                   |          |
| 2 - 1 - 2     |                      |         |              | Ав <u>т</u> о | замен      | a             | Co                          | <u>ч</u> етані    | ие кла   | виш  | . c      | очета         | ние кл        | павиш          | :                |          |      |      | _4           | ŀ                |        |           |    |                |                   |          |
| -<br>         |                      |         |              |               |            |               |                             |                   |          |      |          |               |               |                |                  | C        | Вста | вить | )            | Отм              | ена    |           |    |                |                   |          |
|               |                      |         |              |               |            |               |                             |                   |          |      |          |               |               |                |                  |          |      |      |              |                  |        |           |    |                |                   |          |

Puc.4

• Для набора формул *НЕ используйте вкладки*: «Конструктор», «Уравнение», «Формула»!

• Если средства Word не позволяют набрать формулу, используйте только установленный формульный редактор **Mathtype** или имеющийся в Word формульный редактор **Microsoft Equation** (Вставка — Объект — Microsoft Equation, см. рис. 5).

| Вставка объекта                                                                                                    | ×  |
|----------------------------------------------------------------------------------------------------|----|
| Создание Создание из файла<br>Ілп объекта:<br>CorelDRAW 11.0 Exchange Graphic<br>CorelDRAW 11.0 Graphic<br>Flash Document<br>hpodGraphButton Class<br>Microsoft Equation 3.0<br>System Monitor Control<br>Видео-клип<br>Результат<br>Результат<br>Еquation 3.0" в документ. | a  |
| ОК Отме                                                                                                    | на |

Puc.5

• Формулы необходимо просто вставлять в текст (не делать никаких обтеканий по контуру и т. д.).

• Знаки препинания (.,;) в конце формулы необходимо набирать внутри формулы, не выходя из формульного редактора.

• Нумеровать следует формулы, на которые приводятся ссылки в последующем тексте. При нумерации формул рекомендуется пользоваться десятичной системой. Номер формулы набирается в тексте (НЕ в формульном редакторе. НЕ в таблице!), заключается в круглые скобки и выравнивается по правому краю печатного листа с помощью клавиши ТАВ.

• Для набора одной формулы запрещается применять текстовый набор Word и формульный редактор одновременно, например (как делать нельзя):

 $a^2 + b^2 = 2z$  – серым цветом отмечена часть формулы, набранная в формульном редакторе Mathtype или Equation, остальная часть формулы набрана в Word.

• Единичная формула в Mathtype в одну строку должна быть набита одной формулой, а не раздроблена на несколько мелких частей.

• Выражения в больших скобках () и [] набираются с помощью специальных значков на панели инструментов вверху слева, ни в коем случае не двумя значками – отдельно открывающейся скобкой и отдельно закрывающейся, только одним значком скобок с ячейкой под текст в середине (см. рис. 6).

| , | ∑<br>Fil | м<br>е          | ath<br>Edit    | Type<br>V        | e - E<br>/iew      | qua<br>F | tion           | in Д<br>nat | ок<br>Sty | уме<br>/le  | нт2<br>Size     | e Pi         | efer       | ence           | es H                | elp    |                    |         |         |        |             |                    |       |         |  |
|---|----------|-----------------|----------------|------------------|--------------------|----------|----------------|-------------|-----------|-------------|-----------------|--------------|------------|----------------|---------------------|--------|--------------------|---------|---------|--------|-------------|--------------------|-------|---------|--|
| I |          | ≤<br>(;;)       | ≠≈<br>⊡        | :                | ું શું<br>હું શું  | оњ.<br>П | Í              | ′≢ ≋<br>: ⊡ |           | ±•<br>Σ01   | ⊗<br>Σ0         | → <<br>ſ∷    | ⇒↓<br>մն   | .<br>          | .∀∃<br>T≓           | ∉      |                    | ∂∘<br>П | ₀ℓ<br>Ū | λ.<br> | υθ<br>11111 | ΛΩ@                | )<br> |         |  |
|   | ĺ        | (II)<br> II     |                | _<br>{()}<br>[]] | <pre>(0) (1)</pre> |          | <br>→          | ∂<br>Statis | <br>≤     |             | Matric          | ± (::<br>**) | ) [:<br>Se | :] {<br>:::] { |                     | L<br>Ž | -<br> √∏<br>) (Geo | × ×     | ÷       | X:     |             | Tab 9              |       |         |  |
| C |          | [::)<br>[::[    | (::)<br>]::]   | ¤><br>]¤[        |                    | ir<br>⇔  | n<br>∞         | √b          | 2 -       | 4 <i>ac</i> | -0              | ±.√∂<br>2a   | 400        | 7!             | $\frac{n!}{(n-r)!}$ |        | $\frac{1}{2}$      |         |         |        |             |                    |       |         |  |
|   |          | (0)<br>{0<br> 0 | 0)<br>0}<br>0] | 10<br>(0<br>10   | 0)<br>0)<br>01     |          | <b>Q</b><br>↑. | M           | _         | 8           | >  <            | €   <        | 1   0      | > [            | u] ~                | > √3   | Σ                  | 15      |         |        |             |                    |       |         |  |
| I |          |                 | ]<br>          |                  |                    | ŀ        |                |             | <u> </u>  |             | <u><u> </u></u> |              |            |                | • <u>•</u> ••       |        |                    |         |         |        |             | · · <u>.</u> · · · |       | <u></u> |  |

Puc. 6

• Если индекс идет только нижний, то ячейка к букве ставится только одна: нижняя. Нельзя ставить сдвоенные ячейки с пустой верхней.

• Стили начертания (Style – Define), обозначений и символов используйте те, что стоят по умолчанию (рис. 7):

| e -                                                                                                    | Equation in требования.pmd                |                 |                  |
|----------------------------------------------------------------------------------------------------|-------------------------------------------|-----------------|------------------|
| -                                                                                                    | Define Styles                             |                 | $\mathbf{X}$     |
|                                                                                                    | ◯ Simple                                  | Advanced        | ОК               |
| =                                                                                                    | Style Font                                | Character Style | Cancel           |
| 2                                                                                                    | Text Times New Roman                      |                 | Help             |
| Ī                                                                                                    | Function Times New Roman                  |                 | Apply            |
| austion in The Genouus and                                                                                                    | L.C. Greek Symbol                         |                 | Factory settings |
| Format Style Size Preferences Help                                                                                                    | U.C. Greek Symbol<br>Symbol Symbol        |                 | equations        |
| · Math Ctrl++ ∃<br>Text Ctrl+y ∃                                                                                                    | Vector-Matrix Times New Roman             |                 |                  |
| The second second secon | Extra Math MT Extra                       |                 |                  |
| = → Greek-Symbol Ctrl+⊓<br>rivs Vector-Matrix Ctrl+И Tri                                                                                                    | User 1 Courier New User 2 Times New Roman |                 |                  |
| S XL User 1 Ctrl+Γ ∞<br>T_1 User 2 Ctrl+Alt+Γ 0ther                                                                                                    | Language/Keyboard:<br>Text style Русский  | <b>_</b>        |                  |
| Define                                                                                                    | Other styles Английский (США)             | •               |                  |

*Puc.* 7

# Во вкладке «Define Styles» («Другой стиль»), кроме показанных настроек, другие не ставить!

Не используйте вкладку Size (Размер)! Пользуйтесь заводскими установками!

Не обращайте внимания на различие размера и начертания шрифтов в формуле и тексте. Не растягивайте и не сжимайте мышью формулы, вставленные в текст.

В заводских установках все греческие символы встают с наклонным начертанием (курсивом), не исправляйте их на прямое начертание.

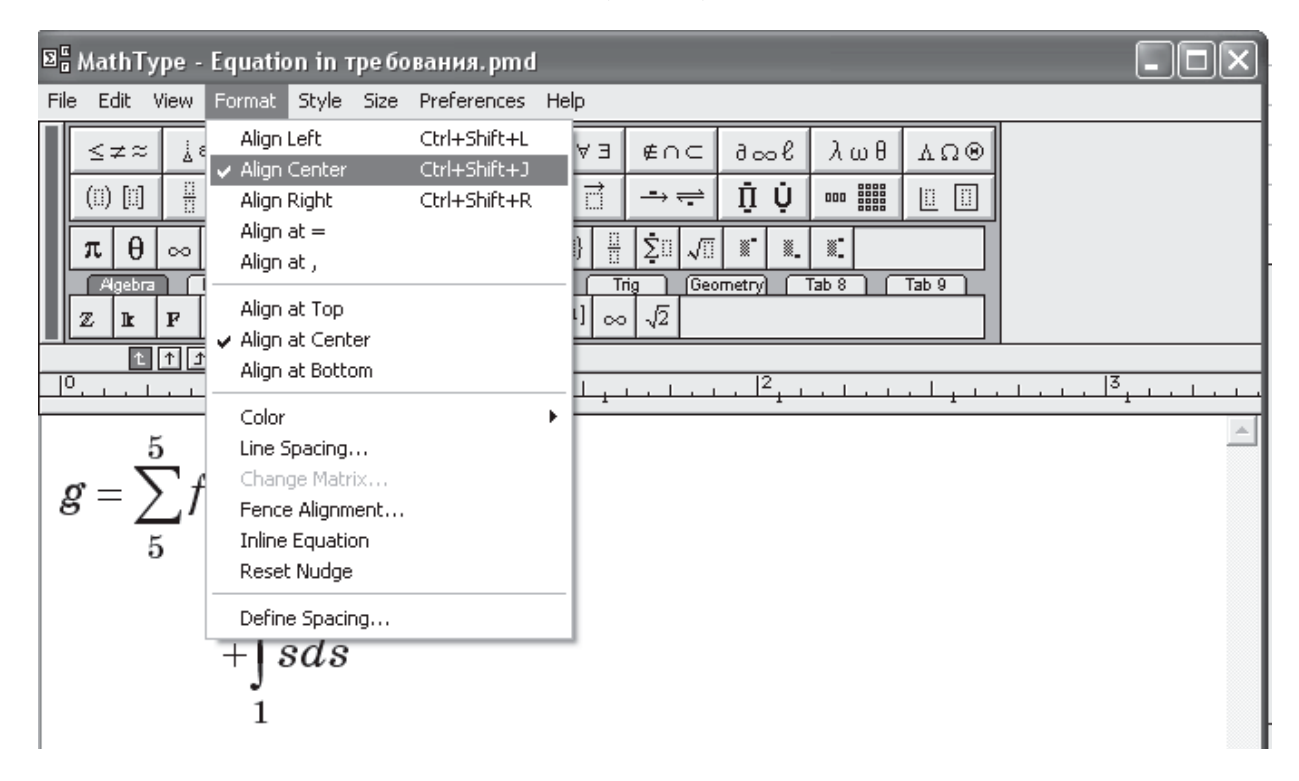

• Выравнивание формул по центру (рис. 8):

Puc.8

• Пробелы в формуле ставятся с помощью Ctrl+Shift+Space (пробел) только после запятых при перечислении, например:  $k_1, k_2, k_3$ .

НЕ отделяйте пробелами математические знаки: + =  $-\times$ 

Пример неправильного использования пробелов (на рис. 9 показано, как не делать!):

| Σ   | MathType                                     | - Equ              | ation in                      | гре бова      | аныя. рто                                | 1                                     |                                       |                       | _                     |                      |
|-----|----------------------------------------------|--------------------|-------------------------------|---------------|------------------------------------------|---------------------------------------|---------------------------------------|-----------------------|-----------------------|----------------------|
| Fil | e Edit View                                  | / Form             | hat Style                     | Size P        | references                               | Help                                  |                                       |                       |                       |                      |
|     | ≤≠≈                                          | ab ∿.              | <b>*</b>                      | ±∙⊗           | $\rightarrow \Leftrightarrow \downarrow$ | .∵∀з                                  | ∉∩⊂                                   | J∞l                   | λωθ                   | VUΘ                  |
|     | (11) [11]                                    | - √                | ×: 0                          | ΣΞΣΞ          | ∫∷ ∮∷                                    |                                       | -→ <del>(</del>                       | ΠŲ                    |                       |                      |
|     | $\pi \theta \propto$                         |                    | $\rightarrow 9$               | ≤≠            | ± (II) [I                                | ] {::} 🗄                              | ∑ŭ √ï                                 |                       | *:                    |                      |
| Ш   | Algebra                                      | Derivs             | Statisti                      | s (Matri      | ces Set                                  | ts Ti                                 | ig Geo                                | ometry]               | Tab 8                 | Tab 9                |
|     | $\sum_{i=1}^{n} X_{i}$                       | $\sum_{i=1}^{n} X$ | $\sum_{i=1}^{2}$              | $X_i Y_i$     | $\frac{1}{n}$                            | $\sum_{i=1}^{n} (X_i - \overline{X})$ | <sup>2</sup> <b>X</b> <sub>1</sub> ,, | $X_{n} = \frac{X}{n}$ | $\frac{-\mu}{\sigma}$ |                      |
|     | $\frac{1}{\pi}$ $\mu_{\chi}$ $\sigma_{\chi}$ | $\sigma_{\chi}^2$  | $\overline{X}$ $\overline{Y}$ |               | I                                        |                                       |                                       |                       |                       |                      |
|     | <u>1</u> 1                                   | 1 1_1              | t.                            |               |                                          |                                       |                                       |                       |                       |                      |
| Ľ   |                                              | بينا               |                               | · · · · · · · |                                          | · · · <u>·</u> · · ·                  |                                       | <u>13</u>             |                       | · · <u>.</u> · · · · |
|     | T                                            |                    | 1                             | f             | f                                        |                                       |                                       |                       |                       | <u>^</u>             |
| 1   | B – 🗆                                        | F                  | $= \int f$                    | f             | f                                        |                                       |                                       |                       |                       |                      |
|     |                                              |                    | $\overline{f}$                | f             | f                                        |                                       |                                       |                       |                       |                      |
| 4   | 1                                            |                    |                               |               |                                          |                                       |                                       |                       |                       | <b>▼</b>             |
| St  | yle: Math                                    | S                  | ize: Full                     |               | Zoom: 200                                | % Color:                              |                                       |                       |                       |                      |
| T   |                                              |                    |                               |               |                                          |                                       |                                       |                       |                       |                      |

Puc.9

- Векторы и матрицы набирайте прямым полужирным шрифтом:
- для латинских п/ж (**B**, **F**, **b**, **f**): Ctrl+Shift+B.
- для греческих п/ж ( $\beta \alpha \Phi \Theta \Psi$ ): Style  $\rightarrow$  Other  $\rightarrow$  **bold** (рис. 10).

| 🔀 MathType - Equation in Документ2                                                                                                    |                                        |        |
|----------------------------------------------------------------------------------------------------|----------------------------------------|--------|
| File Edit View Format Style Size Preferences Help                                                                                                    |                                        |        |
| ≤≠≈ ≟Φ)∿ ∦∰∰ ±•⊗ →⇔↓ ∴∀∃ ∉∩⊂ ∂∞ℓ λωθ λΩ⊛                                                                                                    | ]                                      |        |
|                                                                                                    |                                        |        |
| $\begin{array}{ c c c c c c c c c c c c c c c c c c c$                                                                                                    |                                        |        |
| Algebra Derivs Statistics Matrices Sets Trig Geometry Tab 8 Tab 9                                                                                                    |                                        |        |
| $\sqrt{a^2 + b^2} \qquad \lim_{x \to \infty} \qquad \sqrt{b^2 - 4ac} \qquad \frac{-b \pm \sqrt{b^2 - 4ac}}{2a} \qquad \frac{n}{r!(n-r)!} \qquad \frac{1}{2}$               |                                        |        |
| $\mathbb{Z}  \mathbb{I}  \mathbb{F}  \otimes  \mathfrak{A}  \mathfrak{M}  \rightarrow  \otimes  \oplus  \triangleleft  \triangleright  \mathbb{I}^{(1)}  \infty  \sqrt{2}$ |                                        |        |
|                                                                                                    |                                        | 110    |
| <u>1</u> 4                                                                                                    | ······································ |        |
| $\mathbf{B} = \boldsymbol{\alpha}$                                                                                                    |                                        |        |
|                                                                                                    | Other Style                            | ×      |
|                                                                                                    | Font:                                  | OK     |
|                                                                                                    | SvetlanaC                              | UK     |
|                                                                                                    | Swis721 BlkCn BT<br>Swis721 BT         | Cancel |
|                                                                                                    | Swis721 Cn BT<br>Swis721 Hv BT         | Help   |
|                                                                                                    | Swis721Lt BT<br>Swis721LtEx BT         |        |
|                                                                                                    | Swis721 WGL4 BT                        |        |
|                                                                                                    | Symbol Y                               | ✓ Bold |
|                                                                                                    |                                        |        |

Puc. 10

• Химические элементы и формулы набирайте прямым шрифтом:

 $\operatorname{Cr}_2O_3$ , Ba(OH)<sub>2</sub>, Al<sub>2</sub>(SO<sub>4</sub>)<sub>3</sub>.

## ПРОГРАММЫ (ЛИСТИНГИ)

- Тексты программ набираются шрифтом Courier New.
- Для отбивок используйте только пробелы!
- Не используйте табуляцию!

Пример верно набранной программы (рис. 11):

```
<!Doctype html>¶
<html>¶
<head>¶
··<title>Обтекание текстом</title>¶
··<style>¶
···img {¶
····width:150px;¶
····float: left; ·¶
····padding: l0px;¶
···}¶
···</style>.¶
</head>¶
<body>¶
```

### Puc. 11